# Budget Development and Submission SELDA

### Department of Special Education Services and Supports

Scott Dorsey, Program Specialist

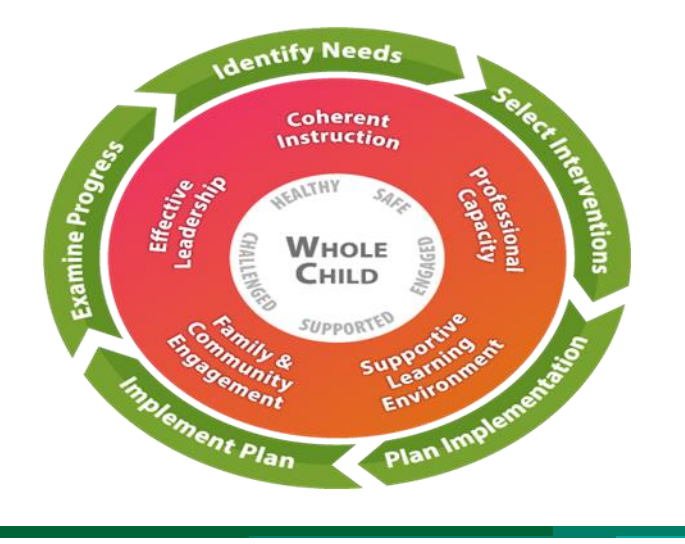

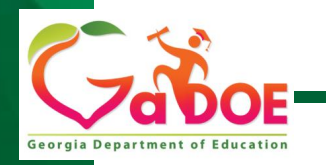

Educating Georgia's Future by graduating students who are ready to learn, ready to live, and ready to lead

# **Learning Targets**

- Creating MyGaDOE Portal Account
- Identifying IDEA Federal and State Grants
- Creating IDEA Budgets
- Initial IDEA Flowthrough Budget Requirements
- Budget Resources

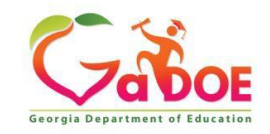

## Getting Started: Creating your MyGaDOE Portal Account:

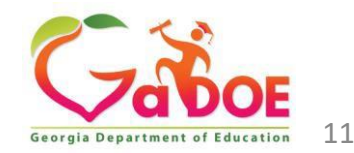

# **Creating your MyGaDOE Portal Account**

Start on the GaDOE website: gadoe.org

4

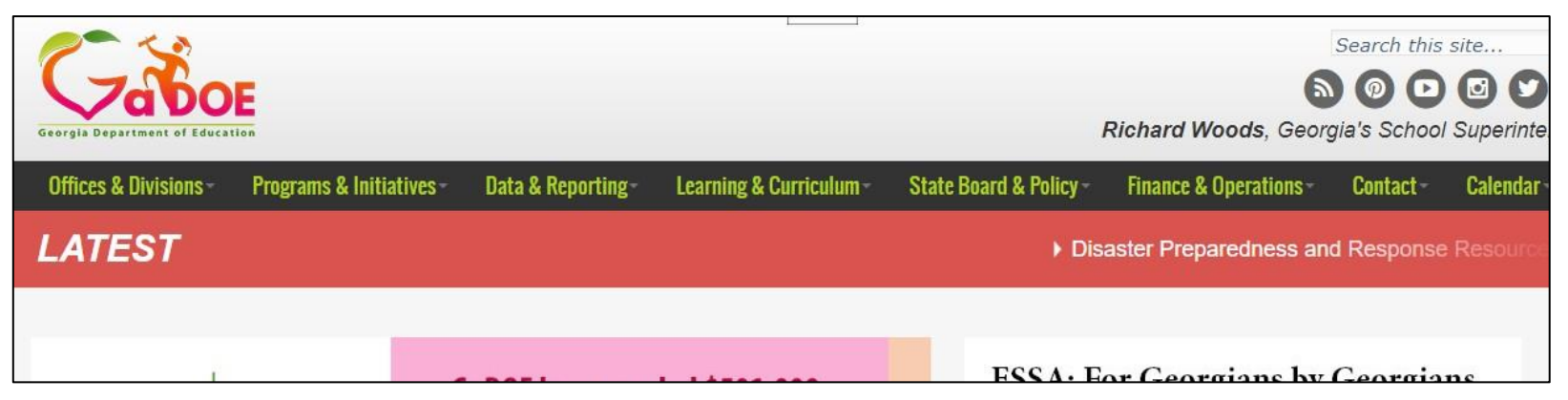

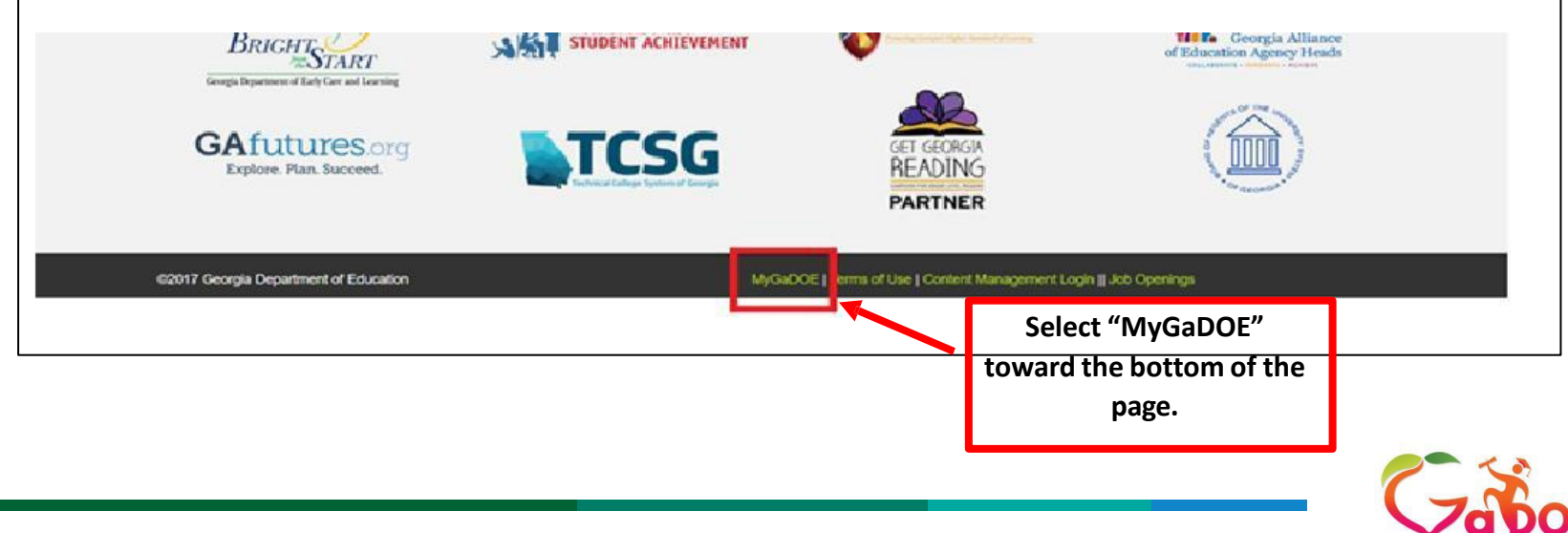

Georgia Department of Educa

## **Creating Your MyGaDOE Portal Account**

| Georgia Department of Education | Please Log In Username: Password: I forgot my passphrase! Login | Helpful links <ul> <li>MyGaDOE Online Guide</li> <li>GaDOE Public Website</li> <li>Information Systems</li> <li>AYP &amp; NCLB</li> <li>Georgia Standards</li> <li>Data Collections</li> <li>Einancial Banants</li> </ul> |
|---------------------------------|-----------------------------------------------------------------|----------------------------------------------------------------------------------------------------|
| "Educating Georgia's Puture"    | Or sign up for an account                                       | <u>Report Card</u>                                                                                                    |

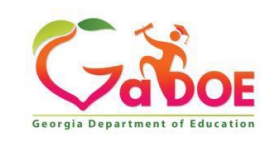

# Adding Organizational Roles to your MyGaDOE Account

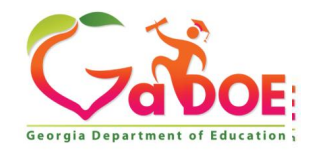

Richard Woods, Georgia's School Superintendent | Georgia Department of Education | Educating Georgia's Future

## Adding Organizational Roles to your MyGaDOE Account

What organization roles and application roles does a new Special Education Director need to have access to in the portal?

- Organizational Role: A new Special Education Director will need to be provisioned for the organization role of Special Education Director.
- > Application Roles: Directors will need the following applications:
  - ► FTE
  - Student Class
  - Student Record
  - SE CEIS
  - Special Education Applications Dashboard: Timelines, Post School, Transition, PreSchool Outcomes etc. are all within the SE Applications Dashboard. No need to request them separately.

**Disclaimer**: LEAs determine what organizational roles and applications roles Special Education Directors are given. Please be aware this is not exhaustive list.

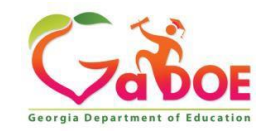

# Adding Organizational Roles to your MyGaDOE Account

| Site Navigation                                                      |                    |
|----------------------------------------------------------------------|--------------------|
| Home                                                                 |                    |
| Logout                                                               |                    |
| Scott Dorsey<br>Account Information<br>Add to Favorites<br>Help Desk | Click on your name |

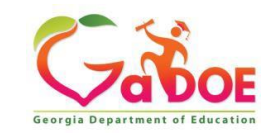

### Adding Organizational Roles to your MyGaDOE Account

| STEP 1                                                                  | STEP                | 2                 | STEP 3                                                   | STEP 4                    |  |
|-------------------------------------------------------------------------|---------------------|-------------------|----------------------------------------------------------|---------------------------|--|
| Enter User Information                                                  | Select Districts    | And Roles         | Select Applications And Roles                            | Request Submission Summar |  |
| Step 2                                                                  |                     |                   |                                                          |                           |  |
| Select an Organization:                                                 |                     | For a list of Dis | strict Organizational Role Descriptions, clic            | k <u>here</u> .           |  |
| To select a School, first choose a                                      | a District          | 16 view Organ     | ization/Application Kole Mapping, Click her              |                           |  |
| ODistrict                                                               | $\sim$              |                   |                                                          |                           |  |
| ○ School                                                                | ~                   |                   |                                                          |                           |  |
| To select a Dept, first choose an<br>To select a Division, first choose | Agency<br>a Dept    |                   |                                                          |                           |  |
| OAgency                                                                 | ~                   |                   |                                                          |                           |  |
| ○ Department                                                            | ~                   |                   |                                                          |                           |  |
|                                                                         | ~                   |                   |                                                          |                           |  |
| To see additional Organizations,                                        | first choose a Type |                   |                                                          |                           |  |
| Other Type                                                              | ~                   |                   |                                                          |                           |  |
|                                                                         | ~                   |                   |                                                          |                           |  |
| Click on a 🗟 to select that role.                                       |                     | Current Ro        | le Assignments (per Organization<br>to Remove that role. | n):                       |  |

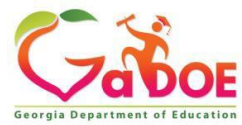

### **Federal & State IDEA Grants**

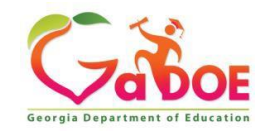

### **IDEA Federal Grants**

| Federal Grant Awards        | Purpose                                                                                                    |
|-----------------------------|----------------------------------------------------------------------------------------------------|
| IDEA 619 Preschool Grant    | Provides Financial Assistance to School Districts that provide Educational Services for Students with Disabilities (ages 3-5)                                                                                        |
| IDEA 611 Flowthrough Grant  | Provides Financial Assistance to School Districts that provide Educational Services for Students with Disabilities (ages 3-21)                                                                                       |
| IDEA Parent Mentor<br>Grant | This grant assists in funding a parent mentor for special education.<br>There are matching requirements for this grant.                                                                                              |
| GNETS Federal Grant         | Funds to Support Georgia Network for Educational and Therapeutic Support<br>(GNETS). Comprised of 24 Programs that support local school systems' continuum<br>of services for Students with disabilities (ages 5-21) |
| High Cost Grant             | LEA to reimburse either State/Local funds or Federal funds for the expense of providing services to students with disabilities who have exceptionally high needs                                                     |

**High-Cost Grant**: LEAs apply for this grant during current fiscal year. **IDEA Parent Mentor Grant:** LEAs apply for this grant during the prior fiscal year.

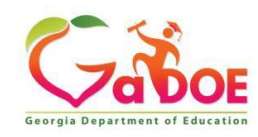

### **STATE GRANTS for Students with Disabilities**

| State Grants                                                                  | Not Included on the QBE Allotment Sheet                                                                                                    |
|-------------------------------------------------------------------------------|----------------------------------------------------------------------------------------------------|
| Preschool Disability Services Grant                                           | Provides State financial assistance to school districts that provide educational services for children with disabilities 3 and 4 year olds                                                                            |
| Tuition For Multiple Disabilities Grant (Residential and Reintegration Grant) | Assist school system with full/partial funding for a high cost<br>placement of a student with disabilities to a private residential<br>program or reintegration back from a residential program                       |
| Rule 10 State Grant                                                           | Provides funding to designated state agencies and local school<br>districts for teacher salaries in crisis stabilization programs and state<br>programs providing specialized services for students with disabilities |
| GNETS State Grant                                                             | Supports Georgia Network for Educational and Therapeutic Support<br>(GNETS) – 24 Programs which support the local school systems'<br>continuum of services for students with disabilities (ages 5-21)                 |

**Rule 10 State Grant**: Select LEAs are awarded this grant based on need. **Tuition for Multiple Disabilities Grant (Residential and Reintegration Grant)**: LEAs apply for this grant during the prior fiscal year.

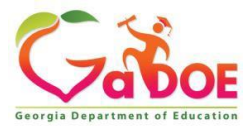

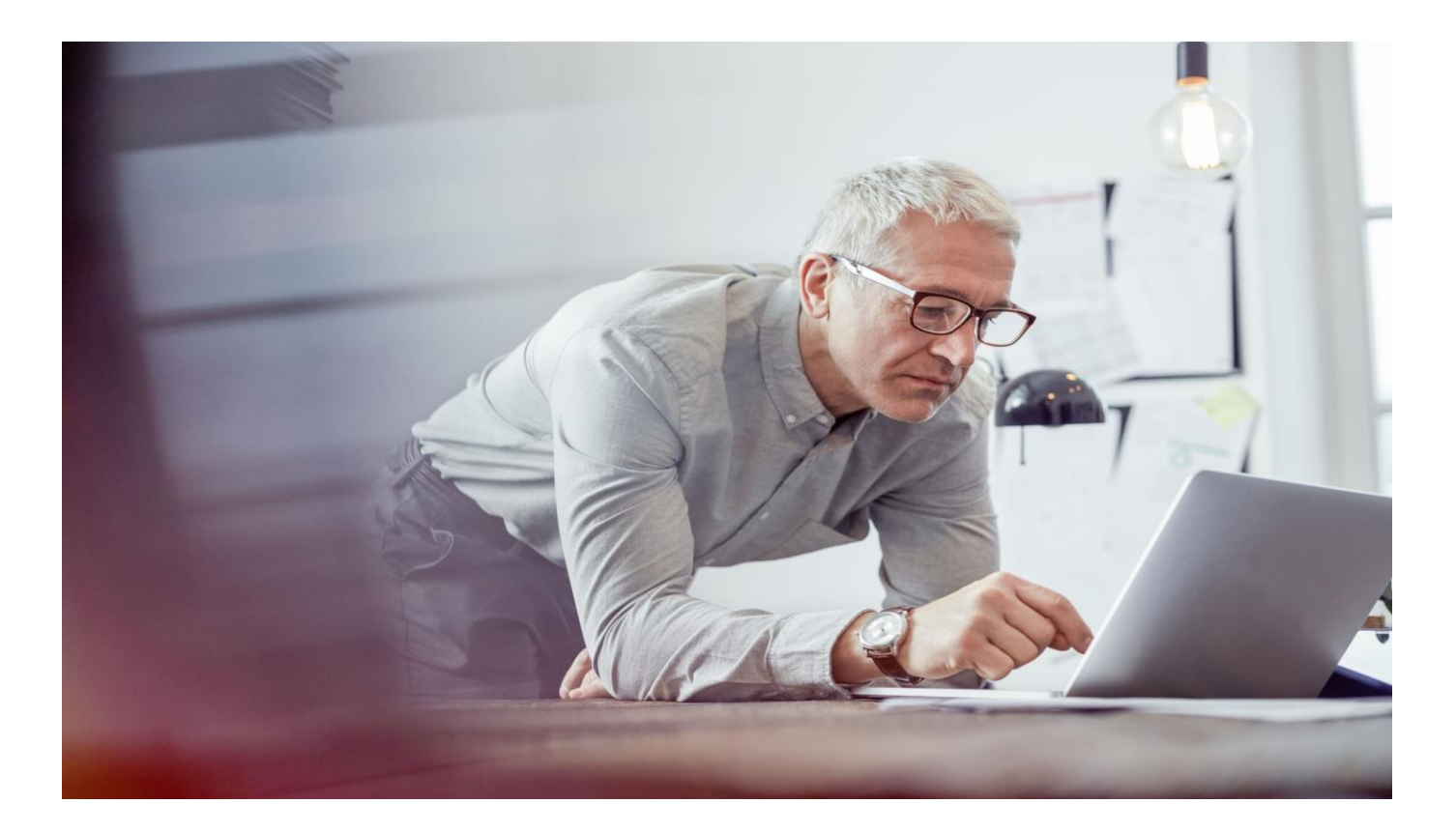

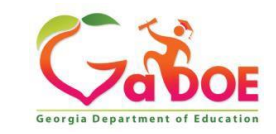

### Step 1: Select Consolidated Application

| Georgia Department of Education | Search Districts 0-9 A          |
|---------------------------------|---------------------------------|
| Site Navigation Home            | Surveys                         |
| Logout                          | New (0) Sav                     |
| 🟭 Baker County                  | No new surveys available        |
| Consolidated<br>Application     |                                 |
| GAORS                           |                                 |
| Invoice Application             | Select Consolidated Application |
| Monitoring                      |                                 |
| Message Center                  |                                 |
|                                 |                                 |

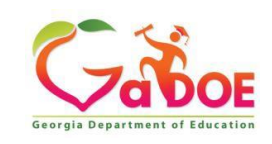

Step 2: Fiscal Year 2022 (The correct fiscal year should automatically generate)

| Applications     |           |                     |              |
|------------------|-----------|---------------------|--------------|
| Fiscal Year:     |           | 2022 🗸              |              |
| System:          |           | Bartow County - 608 | System Name: |
| Plan Status:     |           | ~                   |              |
| Application List |           |                     |              |
| <u>FY</u>        | System ID | System Name         | Plan Status  |
| 2022             | 608       | Bartow County       | Approved     |

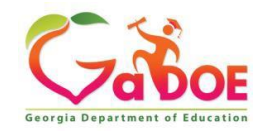

**CLIP Status** 

Step 3: Select "Program" Drop Down Arrow

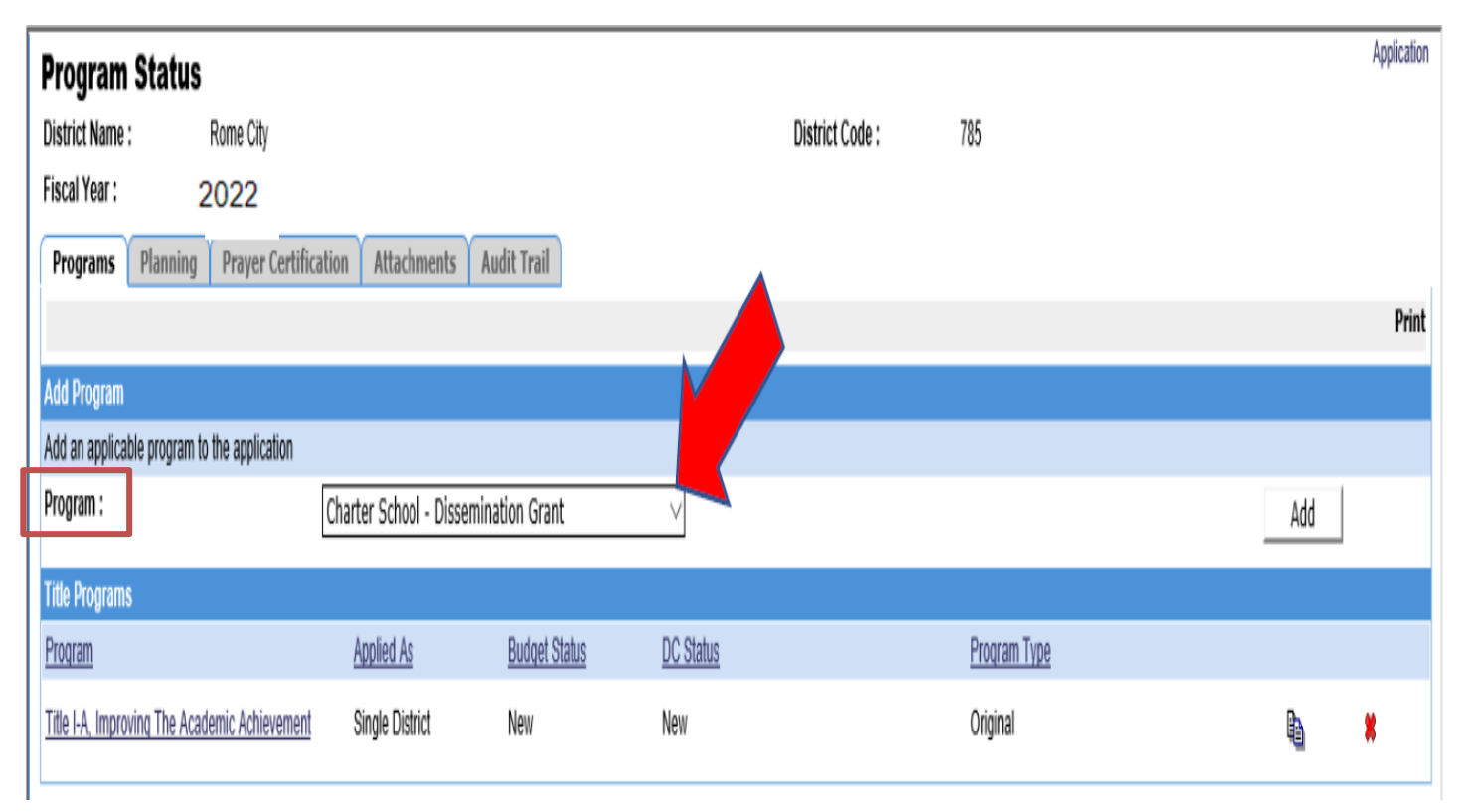

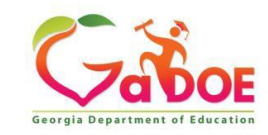

### Step 4: Choose the IDEA Grant and click "Add"

#### Stated Application

| District Name : Rome City District Code : 785<br>Fiscal Year : 2022<br>Programs Planning Prayer Certification Attachments Audit Trail<br>Add Program<br>Add an applicable program to the application<br>Program : Charter School - Dissemination Grant<br>Charter School - Federal Planning Grant<br>Charter School - Federal Planning Grant<br>Charter School - Federal Planning Grant<br>Programs<br>Programs<br>Title I-A. Improving The Academic Achievement<br>RESA - ETC Services State Grant<br>RESA - ETC Services State Grant<br>RESA - ETC Services State Grant<br>RESA - ETC Services State Grant<br>RESA - Math Mentor State Grant<br>Residential Treatment Centers                                                                                                    |
|----------------------------------------------------------------------------------------------------|
| Fiscal Year :       2022         Programs       Planning         Programs       Planning         Add Program         Add an applicable program to the application         Program :       Charter School - Dissemination Grant         Charter School - Facilty Grants       Add         Charter School - Federal Implementation       Charter School - Federal Implementation         Title Programs       Charter School - Federal Implementation         Program       Charter School - Federal Implementation         Title Programs       Charter School - Federal Implementation         Program       Charter School - Federal Implementation         Program       Charter School - Federal Implementation         Title Programs       Charter School - Federal Implementation         Program       Professional Learning         Program       Program Type         Professional Learning Specialist       RESA - EIC Services State Grant         Residential Treatment Centers       Original                                                                                                    |
| Programs       Planning       Prayer Certification       Attachments       Audit Trail         Add Program       Add an applicable program to the application       Charter School - Dissemination Grant       Add         Program :       Charter School - Facilty Grants       Add         Title Programs       Charter School - Federal Implementation       Add         Title Programs       Charter School - Federal Implementation       Add         Program       Charter School - Federal Inplementation       Add         Title Programs       Charter School - Federal Planning Grant       Homeless Education         Program       Program (ESA - ELA Professional Learning Specialist)       Status       Program Type         Title I-A. Improving The Academic Achievement       RESA - ETC Services State Grant       Original       Image: Science State Grant         Residential Treatment Centers       Status       Program Type       Image: Science State Grant       Image: Science State Grant                                                                                                    |
| Add Program         Add an applicable program to the application         Program :       Charter School - Facility Grants         Charter School - Facility Grant       Add         Title Programs       Charter School - Federal Planning Grant         Program       Program Inpreving The Academic Achievement         Title I-A. Improving The Academic Achievement       Status         Program       Program Type         Title I-A. Improving The Academic Achievement       Status         RESA - ELC Services State Grant       Original         Residential Treatment Centers       *                                                                                                    |
| Add Program         Add an applicable program to the application         Program :       Charter School - Facility Grants         Charter School - Facility Grants       Add         Title Programs       Charter School - Facility Grants         Program       Charter School - Facility Grants         Programs       Charter School - Facility Grants         Program       Charter School - Facility Grant         Program       Program Type         Title I-A. Improving The Academic Achievement       RESA - ETC Services State Grant         Residential Treatment Centers       Original                                                                                                    |
| Add an applicable program to the application       Charter School - Dissemination Grant         Program :       Charter School - Facilty Grants       Add         Title Programs       Charter School - Federal Implementation       Add         Program       Charter School - Federal Planning Grant       Homeless Education         Program       Programs       Programs of the Academic Achievement       Status         Title I-A Improving The Academic Achievement       RESA - ETC Services State Grant       Original         Residential Treatment Centers       Residential Treatment Centers       Add                                                                                                    |
| Program :       Charter School - Facility Grant       Add         Title Programs       Charter School - Facility Grant Charter School - Facility Grant Charter School - Fa |
| Charter School - Federal Implementation                                                                                                    |
| Interprograms     Chanter Schools - Peuera Frainming Grant       Program     Program Schools - Peuera Frainming Grant       Title I-A. Improving The Academic Achievement     RESA - ETC Services State Grant       Residential Treatment Centers     Status                                                                                                    |
| Flogradii     Professional Learning     Datus     Flogradii Trype       Title I-A. Improving The Academic Achievement     RESA - ELA Professional Learning Specialist<br>RESA - ETC Services State Grant     Original       Residential Treatment Centers     Residential Treatment Centers     Residential Treatment Centers                                                                                                    |
| Title I-A. Improving The Academic Achievement     RESA - ETC Services State Grant       RESA - Math Mentor State Grant     Original       Residential Treatment     Residential Treatment                                                                                                    |
| RESA - Math Mentor State Grant<br>Residential Treatment Centers                                                                                                    |
|                                                                                                    |
| School Improvement - 1003G Grant                                                                                                    |
| Schoolvide Fund Consolidated Pilot                                                                                                    |
| Title I National Distinguished Schools                                                                                                    |
| Title I-A Redected & Delinquent                                                                                                    |
| Title I-A, Reward Schools Award                                                                                                    |
| Title I-A, School Improvement                                                                                                    |
| Title I-C, Migrant Education                                                                                                    |
| Title I-D, Neglected and Delinquent - DJ_                                                                                                    |
| Title I-D, Neglected and Delinguent - GDC                                                                                                    |
| Title II-A, Auvanceu Placements Grants                                                                                                    |
| Title II-B, MSP                                                                                                    |
| Title III-A, Immigrant - 681                                                                                                    |
| I title II-A, Language Instruction for English Lear                                                                                                    |
| Title IV-8, student support and voluence containent<br>Title IV-8. 21st Century Community Learning Center                                                                                                    |
| Title VI-B, Rural and Low Income                                                                                                    |

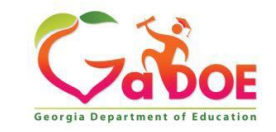

## **INITIAL BUDGET REQUIREMENTS**

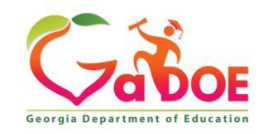

### Initial IDEA Budget Submission Requirements

#### Initial IDEA Budget Submission Checklist

- Verify Approved District CLIP
- Review Assurances Tab
- o Review Special Education FY21 MOE Portal to plan for Eligibility and Compliance
- Review the Excess Cost Portal to ensure prior year's Results and Base calculations are fully approved
- Review the FY21 CFM Monitoring Portal to ensure IDEA fiscal CAPS are complete and approved if applicable
- Attach FY22 MOE Eligibility Form
- Complete Proportionate Share Tab
- Complete CEIS Tab
- Complete IDEA Fiscal Monitoring Self-Assessment
- o Check Suspension and Debarment for any contracted federally paid employee
- Enter <u>detailed</u> expenditures, including specifications for Proportionate Share, CEIS, and Parent Mentor(s) into the IDEA budget
- o Enter details about purchases that require prior approval/seek prior approval when needed

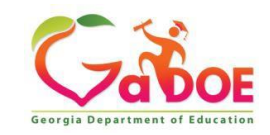

### **Initial IDEA Budget Submission Requirements**

### MOE ELIGIBLITY WORKSHEET: LOCATED ON GADOE WEBSITE

Budget and Grant Applications

| Offices & Divisions - | Programs & Initiatives - | Data & Reporting+                                                    | Learning & Curriculum -    | State Board & Policy -     |
|-----------------------|--------------------------|----------------------------------------------------------------------|----------------------------|----------------------------|
| → <u>Teaching and</u> | Learning → Special Educ  | ation Services and Sup                                               | ports → Budget, Grants and | d Consolidated Application |
| Rules, Manuals & F    | Forms                    | Rudget Grants                                                        | and Consolidat             | ed Annlication             |
| Special Education Ru  | lles                     | buugot, aranto                                                       |                            |                            |
| Implementation Manu   | ial                      |                                                                      |                            |                            |
| Sample Forms          | F                        | V 2021 Allocation                                                    | •                          |                            |
| Applications          |                          |                                                                      | 2                          |                            |
| Eligibility Categorie | es                       | <ul> <li>FY 2021 Final Alloc</li> <li>FY 2020 Final Alloc</li> </ul> | ations<br>ations           |                            |

All Eligibility Categories

Budgets, Grants, Data Collection and Reporting

**Budget & Grant Applications** 

LEA Consolidated Application

Data Collection and Reporting

Data Presentations, Recordings, Documents

Federal Data Reports

Annual Reports and Data Analytics

State Performance Plan (SPP), Annual Performance Reports (APR) and Annual Determinations

- Y 2020 Final Allocations
- Indirect Costs Calculator
- Sample District Budget Worksheet
- Budget Pages
- IDEA Allowable Expenditures

#### FY 2021 Consolidated Application

- IDEA Budget Submission Checklist
- Forms

#### **Maintenance of Effort**

- FY21 MOE Eligibility Worksheet
- Exceptions to MOE Compliance Requirement Form
- MOE Adjustment Form
- New Charter MOE Requirement Form

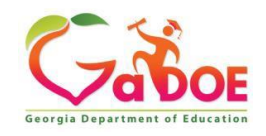

# **MOE Eligibility Worksheet**

|                                        | Maintenance of Effort Eligibility Standard |            |                              |            |              |            |                 |            |                                                |
|----------------------------------------|--------------------------------------------|------------|------------------------------|------------|--------------|------------|-----------------|------------|------------------------------------------------|
| School Year                            | State and Local<br>Amount                  | MOE Result | State and Local<br>Per Pupil | MOE Result | Local Amount | MOE Result | Local Per Pupil | MOE Result | Students<br>with<br>Disabilities<br>Enrollment |
| Comparison Year<br>(Last Met Effort)   |                                            | NA         |                              | NA         |              | NA         |                 | NA         | NA                                             |
| 2019-2020<br>Expenditures              | \$ -                                       | Met        | \$ -                         | Met        | \$ -         | Met        | \$-             | Met        |                                                |
| 2020-2021<br>Projected<br>Expenditures | \$ -                                       | Met        | \$ -                         | Met        | \$ -         | Met        | \$ -            | Met        | _                                              |
|                                        |                                            |            |                              |            |              |            |                 |            |                                                |

Directions: Only enter data into WHITE cells. Use MOE portal information to find amounts for the comparison year. In the portal it is referred to as "Projected Effort". Use October FTE-1 SWD CHILD FIND Counts to complete enrollment information. For FY21, you may use projection or 20-1 FTE count. Complete the calculation worksheet tab to determine FY20 and FY21 amounts. Per Pupil Amounts are automatically entered when enrollment information is entered. Finally, to calculate Local MOE, please see instructions in Calculation Worksheet Tab. You must meet in at least one method category each year to be compliant and eligible. If you do not meet, you will need to request exceptions and adjustments.

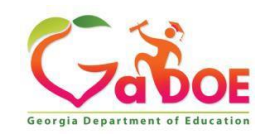

### Initial IDEA Flowthrough Budget Submission Requirements

| District Name :<br>Fiscal Year :<br>Status : Approved (Date: 10/02/2020 0                                                                                                    | 8:35:33)                                                                                                    | District Code :<br>Program :<br>Superintendent Sign off                                                                                                    | Special Ed - Flowthrough - Orig<br>10/01/2020 16:38:57 |
|----------------------------------------------------------------------------------------------------|----------------------------------------------------------------------------------------------------|----------------------------------------------------------------------------------------------------|--------------------------------------------------------|
| Program Information Budget Comments                                                                                                    | Audit Trail Assurances Programs                                                                                                    | date :                                                                                                    |                                                        |
| Uploaded Files Exceptional Students IDEA                                                                                                    | Fiscal Monitoring Self Assessment                                                                                                    |                                                                                                    |                                                        |
| Proportionate Share CEIS Budget Worksheet                                                                                                    |                                                                                                    |                                                                                                    |                                                        |
| Worksheet: Proportionate Amount of Funds for Private                                                                                                    | e School Children with Disabilities                                                                                                    |                                                                                                    |                                                        |
| The amended IDEA 2004 federal regulations require that a their parents. The following worksheet allows you to calcul <b>NOTE:</b> With passage of HB 1590, home school children a (FAPE) and placed their child in a private school. <b>Submit</b> a | a proportionate amount of <b>IDEA and Preschool</b> funds must b<br>ate this proportionate amount.<br>re to be counted and treated as private school children when<br>as part of your plan. | e spent on providing special education a determining the proportionate share of the state of the state of the | and related services to private sch                    |
|                                                                                                    | A. Number of eligible private/home schooled children                                                                                                    | 1                                                                                                    | 3-21<br>19                                             |
|                                                                                                    | with disabilities not having an IEP:<br>B. Number of children with disabilities with IEPs (publi-<br>private and home):                                                                     | c, 88                                                                                                    | 767                                                    |
|                                                                                                    | C. Total number of children with disabilities (A + B):                                                                                                    | 89                                                                                                    | 786                                                    |
|                                                                                                    | D. Proportionate Percentage (A / C):                                                                                                    | 0.01124%                                                                                                    | 0.02417%                                               |
|                                                                                                    | E. Allocation Amount:                                                                                                    | \$71,534.00                                                                                                    | \$1,407,470.00                                         |
|                                                                                                    | F. Proportionate Amount (D * E):                                                                                                    | \$804.04                                                                                                    | \$34,018.55                                            |
|                                                                                                    | G. CarryOver Amount:                                                                                                    | \$0.00                                                                                                    | \$6,488.62                                             |
|                                                                                                    | H. Total Proportionate Amount (F + G):                                                                                                    | \$804.04                                                                                                    | \$40,507.17                                            |

Upload Files: MOE Eligibility Worksheet uploaded here Proportionate Share (Equitable Services): Tab must be completed IDEA Fiscal Monitoring Self Assessment: Tab must be completed CEIS: ONLY completed IF APPLICABLE

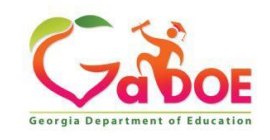

### IDEA Budget Requirements Proportionate Share – Location

How to access Proportionate Share Tab. Click on the following Tabs:

- Program Information
- Exceptional Students
- Proportionate Share

| District Name : |                                                                          | District Code :                                    |       |
|-----------------|--------------------------------------------------------------------------|----------------------------------------------------|-------|
| Fiscal Year :   | 2019                                                                     | Program : Special Ed - Flowthrough - Original      |       |
| Status :        | Approved (Date: 10/02/2018 15:04:12)                                     | Superintendent Sign off date : 09/27/2018 10:33:48 |       |
| Program Info    | mation Budget Audit Trail Assurances Programs                            |                                                    |       |
| Uploaded File   | Exceptional Students IDEA Fiscal Monitoring Self Assessment              | —                                                  |       |
|                 |                                                                          |                                                    | Print |
| Proportionat    | e Share CEIS Budget Worksheet                                            |                                                    |       |
| Worksheet: Pro  | portionate Amount of Funds for Private School Children with Disabilities |                                                    |       |

The amended IDEA 2004 federal regulations require that a proportionate amount of IDEA and Preschool funds must be spent on providing special education and related services to private school children with disabilities unilaterally placed by their parents. The following worksheet allows you to calculate this proportionate amount.

NOTE: With passage of HB 1590, home school children are to be counted and treated as private school children when determining the proportionate share of federal funds. Remember that the parents of these students refused the IEP (FAPE) and placed their child in a private school. Submit as part of your plan.

|                                                                                                    | 3-5 Only    | 3-21         |
|----------------------------------------------------------------------------------------------------|-------------|--------------|
| A. Number of eligible private/home schooled children with disabilities not<br>having an IEP:       | 0           | 0            |
| <ol> <li>Number of children with disabilities with IEPs (public, private and<br/>nome):</li> </ol> | 41          | 560          |
| C. Total number of children with disabilities (A + B):                                             | 41          | 560          |
| D. Proportionate Percentage (A / C):                                                               | 0.00000%    | 0.00000%     |
| E. Allocation Amount:                                                                              | \$54,367.00 | \$987,838.00 |
| F. Proportionate Amount (D * E):                                                                   | \$0.00      | \$0.00       |
| G. CarryOver Amount:                                                                               | \$0.00      | \$0.00       |
| H. Total Proportionate Amount (F + G):                                                             | \$0.00      | \$0.00       |

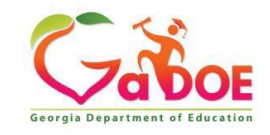

### Initial IDEA Flowthrough Budget Requirements CEIS Budget - If Applicable

| District Name :<br>Fiscal Year :<br>Status :<br>Program Information Budget<br>Uploaded Files Exceptional St                                                                                                 | 2019<br>Approved (Date: 1002/2018 15:04:12)<br>Audit Trail Assurances Programs<br>IDEA Fiscal Monitoring Self Assessment         |                                                                                                    | District Code :<br>Program :<br>Superintendent Sign off date :                                  | Special Ed - Flowfhrough - Original<br>09/27/2018 10:33:48       |
|----------------------------------------------------------------------------------------------------|----------------------------------------------------------------------------------------------------|----------------------------------------------------------------------------------------------------|-------------------------------------------------------------------------------------------------|------------------------------------------------------------------|
| Propertionate Share CEIS But<br>Coordinated Early Intervening Service<br>I. Coordinated Early Intervening Service                                                                                           | Sget Worksheet<br>es for High Risk Regular Education Students<br>ices (CEIS) Status (Check one only)                             |                                                                                                    |                                                                                                 |                                                                  |
| Not Applicable This Year<br>Required EIS - must use the maxim<br>Optional Usage of EIS(up to 15%)<br>Carryover (CEIS)                                                                                       | um 15% for IDEA and Preschool                                                                                                    | Director Must Check                                                                                                    | the Approp                                                                                      | riate Box                                                        |
| I. CEIS Amount                                                                                                    |                                                                                                    | Intel Preschool                                                                                                    | Select from prep-cown                                                                           |                                                                  |
| 1. IDEA Initial Allocation (IDEA and Pre<br>2. Minutes and Analistic for CERE (#156                                                                                                    | school Amount) \$1,042,205.00                                                                                                    |                                                                                                    |                                                                                                 |                                                                  |
| 3. Optional usage amount for EIS if less                                                                                                    | s than line 2 (up to 15% may be used) \$0.00                                                                                     |                                                                                                    |                                                                                                 |                                                                  |
| 4. EIS Canyover.                                                                                                    |                                                                                                    |                                                                                                    |                                                                                                 |                                                                  |
| III. Narrative Description of CEIS Activities a<br>A. Narrative description IMUST be on file as out                                                                                                    | nd CER Budget Worksheet<br>lined in the CEIS Documentation Form to include introduction, data and                                | nin, self assessment, CEIS Plan and CEIS budget. Describe how the 15% of the IDEA/lands will                                                                                | be used for Early Intervening Services.                                                         |                                                                  |
| Salary for Behavioral Specialist - Facilitat<br>Benefits for Behavioral Specialist - Facilit                                                                                                    | es programs and services for schools while assisting principal<br>ates programs and services for schools while assisting princip | and school leadership teams in the effective implementation of a systematic approad<br>a and school leadership teams in the effective implementation of a systematic appro- | It is supporting the behavioral needs of targe<br>ach to supporting the behavioral needs of tar | read students                                                    |
| Use the table below to provide your projects<br>1009 Function Code Funds<br>2013 Function Code Funds<br>2109 Function Code Funds<br>2319 Function Code Funds<br>2319 Function Code Funds<br>Total All Funds | If Applicable must Co<br>Worksheet: This bud<br>Coordinated Early In<br>Budget.                                                  | omplete CEIS Budget<br>get should match the<br>tervening Services (CEIS) Port                                                                                               | al                                                                                              | DEA Budget<br>35500<br>11975<br>0<br>208555<br>0<br>\$156,330.00 |

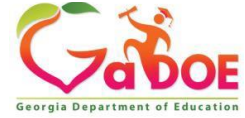

### Initial IDEA Flowthrough Budget Requirements Allocating Funds

### Step 1: Click on Tab "Add"

|                                  |                          |                       |              |                          |          |          |                |           |             | Welcome | to MyC             | GaD        |
|----------------------------------|--------------------------|-----------------------|--------------|--------------------------|----------|----------|----------------|-----------|-------------|---------|--------------------|------------|
| You have (0) ne                  | ew messages.             |                       |              |                          |          |          |                |           |             | He      | o - Dticket   Onli | ine Docume |
| Consolida                        | ted Application          |                       |              |                          |          |          |                |           |             |         |                    |            |
| Consolido                        |                          |                       |              |                          |          |          |                |           |             |         |                    |            |
| Total Amount to                  | nt :<br>be Budgeted :    |                       |              | 50                       | 1.00     | Not Bude | notod Funds -  |           |             |         |                    | -\$228.00  |
| Add Budget Iter                  | m                        |                       |              |                          |          | Nor Dud  | jeteu r unus . |           |             |         |                    | -9220,00   |
| Fiscal Year :                    | Wit:                     | 2019 *                |              |                          |          |          |                |           |             |         |                    |            |
| School :<br>(Not Required)       |                          |                       |              |                          |          |          |                |           |             |         |                    |            |
| To Sub-Grant :<br>(Not Required) |                          |                       |              |                          |          |          |                |           |             |         |                    |            |
| To Program :                     |                          | Special Ed - Flowthro | bugh         |                          |          |          |                |           |             |         |                    |            |
| Function :                       |                          |                       |              |                          |          |          |                |           |             |         |                    |            |
| Object :                         |                          |                       |              |                          |          |          |                |           |             |         |                    |            |
| Units :                          |                          |                       |              |                          |          |          | Price          | :         |             |         |                    |            |
| Description :                    |                          |                       | 14           |                          |          |          |                |           | -71         |         |                    |            |
|                                  |                          | transfer 1.8          |              |                          |          |          |                |           |             |         |                    |            |
|                                  |                          | characters left       |              |                          |          |          |                |           |             |         |                    |            |
|                                  |                          |                       |              |                          |          |          |                |           |             |         | Add                | Cano       |
| Budget Detail                    |                          |                       |              |                          |          |          |                |           | Shov        | ALL     |                    |            |
| Fiscal Year                      | From Program             | School                | To Sub-Grant | To Program               | Function | Object   | <u>Units</u>   | Price     | Amount Desc | iption  |                    |            |
| 2019                             | Special Ed - Flowthrough |                       |              | Special Ed - Flowthrough | 1000     | 110      | 2              | \$105,000 | \$210,000   |         | <b>B</b>           | *          |
| 2019                             | Special Ed - Flowthrough |                       |              | Special Ed - Flowthrough | 1000     | 210      | 2              | \$3,500   | \$7,000     |         | 0a                 | *          |
| 2019                             | Special Ed - Flowthrough |                       |              | Special Ed - Flowthrough | 1000     | 230      | 2              | \$5,500   | \$11,000    |         | GD.                | *          |
|                                  |                          |                       |              |                          |          |          |                |           |             |         |                    |            |

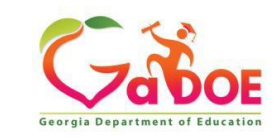

### Initial IDEA Flowthrough Budget Requirements Allocating Funds

Step 2: Select function and object code of the budget expenditure.Step 3: Enter budget description.

|                                            |                                  |        |                                |                                     |      | Welcome to MyGaDOE                    |
|--------------------------------------------|----------------------------------|--------|--------------------------------|-------------------------------------|------|---------------------------------------|
| You have (0) new messages.                 |                                  |        |                                |                                     |      | Help - Dticket   Online Documentation |
| Consolidated Application                   |                                  |        |                                |                                     |      |                                       |
| Budget                                     |                                  |        |                                |                                     |      | Application > Programs -              |
| District Name : Dublin City                |                                  |        | District Code :                | 7 4                                 |      |                                       |
| Fiscal Year : 2019                         |                                  |        | Program :                      | Special Ed - Flowthrough - Original |      |                                       |
| Status : New (Date: Jul 11 2018 9:         | 22AM)                            |        | Superintendent Sign off date : |                                     |      |                                       |
| Program Information Budget Audit Trail Ass | surances Programs                |        |                                |                                     |      |                                       |
|                                            |                                  |        |                                |                                     |      | Print   Sign-Off                      |
| Program :                                  | Special Ed - Flowthrough         |        |                                |                                     |      |                                       |
| Current FY Allocation :                    |                                  | \$0.00 |                                |                                     |      |                                       |
| Additional Allocation :                    |                                  | \$0.00 |                                |                                     |      |                                       |
| Carry Over :                               |                                  | \$0.00 |                                |                                     |      |                                       |
| Total Grant Award :                        |                                  | \$0.00 |                                |                                     |      |                                       |
| Transfer Amount :                          |                                  | \$0.00 |                                |                                     |      |                                       |
| Total Amount to be Budgeted :              |                                  | \$0.00 | Not Bud                        | lgeted Funds :                      |      | -\$217,000.00                         |
| Add Budget Item                            |                                  |        |                                |                                     |      |                                       |
| Fiscal Year :                              | 2019 •                           |        |                                |                                     |      |                                       |
| School :<br>(Not Required)                 |                                  |        |                                |                                     |      | ¥                                     |
| To Sub-Grant :<br>(Not Required)           |                                  |        |                                |                                     |      | •                                     |
| To Program :                               | Special Ed - Flowthrough         |        |                                |                                     |      | · •                                   |
| Function :                                 | 1000 - INSTRUCTION               |        |                                |                                     |      | ×                                     |
| Object :                                   | 230 - Teachers Retirement System |        |                                |                                     |      | 7                                     |
| Units :                                    | 2                                |        |                                | Price :                             | 5500 |                                       |
| Description :                              | TRS benefits for two teachers.   |        |                                |                                     |      |                                       |
|                                            |                                  |        |                                |                                     |      |                                       |
|                                            | 1970 characters left             |        |                                |                                     |      |                                       |
|                                            |                                  |        |                                |                                     |      | -                                     |

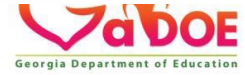

# **Budget Approval Process**

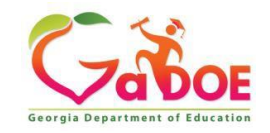

### **Consolidated Application (Budget) Budget Approval Flow Process**

### **Budget Approval Flow Process:**

- 1. Coordinator Signs Off (Coordinator is the Special Education Director)
- 2. Superintendent Signs Off or Request Revision
- 3. Program Manager Signs Off or Request Revision (Program Manager is GaDOE Staff)

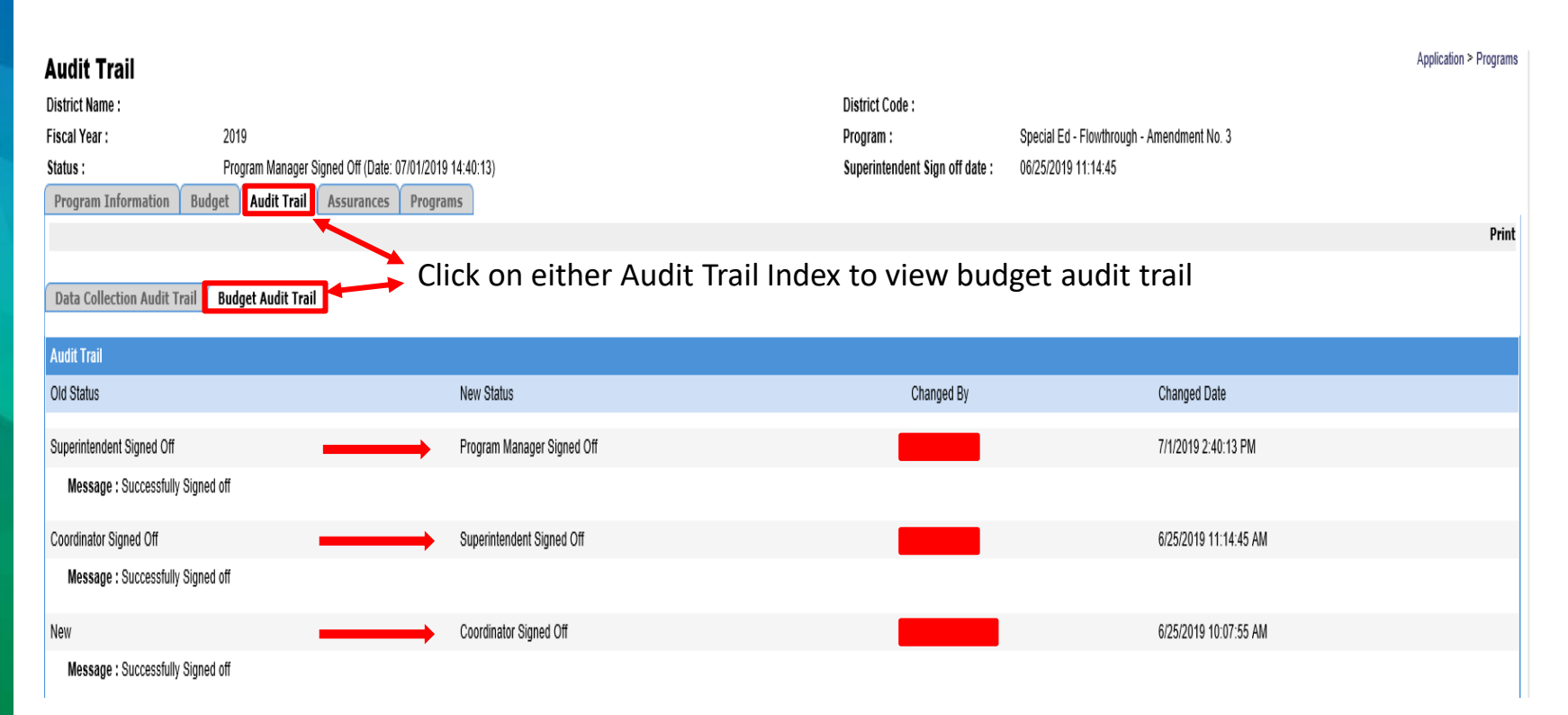

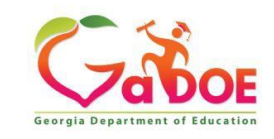

# IDEA BUDGET COMPLETION TIPS

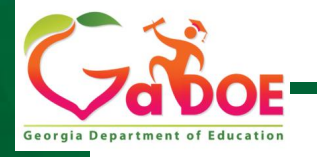

Educating Georgia's Future by graduating students who are ready to learn, ready to live, and ready to ready to

# **Creating Budgets -Chart of Accounts**

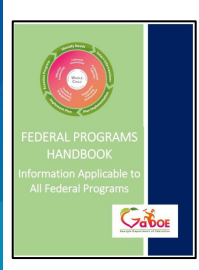

30

Page 37 of the Federal Programs Handbook

- GA Code requires a statewide uniform computerized budget and accounting system.
- Updated chart of accounts is found <u>here</u>.
- Example from an expenditure report: 404-2824-1000-110
  - 404 (FUND: Government Funds),
  - 2824 (PROGRAM: VIB Flowthrough),
  - 1000 (FUNCTION: Instruction),
  - 110 (OBJECT: Teachers)

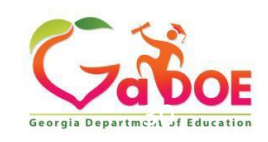

### **IDEA BUDGET COMPLETION TIPS**

### **Best Practices:**

- Number of personnel should be listed in budget description;
- Itemization of items as appropriate:
- Cost per item X number of items
- For required prior approval items, such as equipment with a per unit cost over 5k, the details should include that prior approval has been given
- Refrain from use of the phrases such as; will include; including but not limited to, etc.
- Spell out acronyms or abbreviations

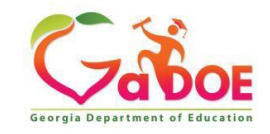

# **FY22 Budget Due Dates**

- October 1<sup>st</sup> FY22 Budget Submission Deadline
- October 30<sup>th</sup> FY22 Completion Reports Deadline
- December 1<sup>st</sup> Amend IDEA Budgets for CEIS Carryover and Proportionate Share Carryover
- Data Collection and Reporting

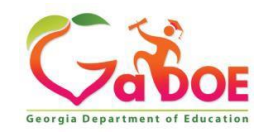

## Grant Award Notification Location

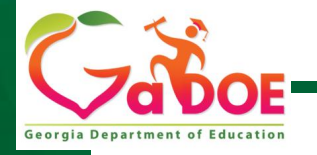

Educating Georgia's Future by graduating students who are ready to learn, ready to live, and ready to read

## **Grant Award Notice (GAN)**

| FEDERAL PROGRAMS<br>HANDBOOK       Information located Fede         Information Programs       Federal Programs Handbook                                                                                                    | ral Programs Handbook<br>General<br>All<br>General<br>Consolidated Funding<br>Grant Award Notices |
|----------------------------------------------------------------------------------------------------|---------------------------------------------------------------------------------------------------|
|                                                                                                    | GAN loaded to the attachments tab on the                                                          |
| Georgia Department of Education<br>Atlanta, Georgia 30334<br>GRANT AWARD NOTIFICATION                                                                                                    | consolidated application in the MyGaDOE                                                           |
| 1     RECIPIENT NAME     2     AWARD INFORMATION       Pro-Section Construction     PackWard DNUMBER     SOUGAI 70010       XXXXX County Schools     XXXXX Highway     New       City, Georgia 12245     Formula                                                                                 | portal for each federal award or competitive grant.                                               |
| 3     PROJECT STAFF     4     PROJECT DESCRIPTION       EECIDIENT LEA DIFECTOR     44,010A       GaDOE TITLE IEDUCATION PROGRAM CONTACTS     44,010A       Randy Phillips     (404) 445-3407     khatter@doo.kll_rs.us       GaDOE GRANTS ACCOUNTING CONTACTS     5600 GRANTS ACCOUNTING CONTACT | <ul> <li>Useful information includes:</li> <li>Award Amount</li> </ul>                            |
| Regins Hailey         (404) 656-4676         thailey@dos.kl2.zaus           5         AWARD PERIOD         07.01/2017 - 09.30/2018           PEDERAL FUNDING PERIOD         07.01/2017 - 09.30/2018           6         AUTHORIZED FUNDING                                                       | <ul><li>Award Period</li><li>FAIN</li></ul>                                                       |
| FEDERAL GRANT         CURRENT AWARD AMOUNT           Reservation for Neglected Delinquent         \$50,194           Total Title I, Part A (Includes the Reservation for         \$1,000,000           Neglected Delinquent         Total Title I, Part D, Subpart 2                             | <ul><li>Restricted Indirect Cost Rate</li><li>DUNS</li></ul>                                      |
| EESTRICTED INDIRECT COST RATE         3.26           7         ADMINISTRATIVE INFORMATION           DLINE         07312431           FGULATIONS         C F.E. ABAT 100           ECORA AS APPLICABLE         2 C F. AS APPLICABLE                                                               | <ul><li>LUA Program Code</li><li>CFDA</li></ul>                                                   |
| S LECISLATIVE AND FISCAL DATA <u>AUTHORITY</u> PL.100.2971-A ELEMENTARY & SECONDARY EDUCATION ACT OF 1965, <u>PROGRAM THE</u> TITLE I GRANTS TO LOCAL EDUCATION AGENCIES <u>-CTDA SUBPROGRAM #</u> 44.010A <u>ULA PROGRAM FUNDING AWARD CFDA OBJECT AMOUNT     CODE YEAR YEAR YEAR CLASS </u>    | <ul> <li>Contact Information</li> <li>Important attachments   ? S</li></ul>                       |

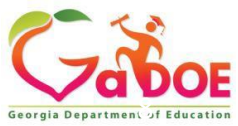

2020

# **General Attachments Tab**

|              | g Yau hava (2) new menandes.                                 |                 |                |                            |                     | Hele - Didet   Deles De |
|--------------|--------------------------------------------------------------|-----------------|----------------|----------------------------|---------------------|-------------------------|
| ation 58     | Consolidated Application                                     |                 |                |                            |                     |                         |
| P<br>D<br>Fi | Program Status<br>Istrict Name : County<br>Iscal Year : 2018 |                 |                | District Code :            | 608                 | Å                       |
| on Þ         | Programs Planning Prayer Certificatio                        | n Attachments   | Audit Trail    |                            |                     |                         |
| P            |                                                              |                 |                |                            |                     |                         |
|              | itle Programs<br>morram                                      | Applied As      | Budget Status  | DC Status                  | Program Type        |                         |
| H            | fomeless Education                                           | Single District | Approved       | Program Manager Signed Off | Original            |                         |
| : Wiseman    | iomeless Education                                           | Single District | Approved       | Program Manager Signed Off | Amendment No. 1     |                         |
| prmation T   | Itle I.A. Improving The Academic Achievement                 | Single District | Approved       | Program Manager Signed Off | Original            |                         |
| rites        | tte I-A Improving The Academic Achievement                   | Single District | Approved       | Program Manager Signed Off | Amendment No. 1     |                         |
|              | Itle I-A Neglected & Delinguent                              | Single District | New            | Program Manager Signed Off | Öriginal            |                         |
|              | itle II-A. Advanced Placements Grants                        | Single District | Approved       | New                        | Original            |                         |
|              | Itle II-A. Improving Teacher Quality                         | Single District | Approved       | Program Manager Signed Off | Original            |                         |
| 1            | Itle II-A. Improving Teacher Quality                         | Single District | Approved       | New                        | Amendment No. 1     |                         |
|              | itle II-A. Improving Teacher Quality                         | Single District | Approved       | New                        | Amendment No. 2     |                         |
| 1            | title IV-B, 21st Century Community Learning                  | Single District | New            | New                        | Original            |                         |
|              | ederal Grants                                                |                 | 1.000          | Sarahaza.                  | 200 <b>-</b> 10 100 |                         |
| E            | Program                                                      | Applied As      | Budget Status  | DC Status                  | Program Type        |                         |
| Σ            | te III-A Language Instruction for English Lear               | Single District | Approved       | New                        | Original            |                         |
| I            | Itle III-A Language Instruction for English Lear             | Single District | Approved       | New                        | Amendment No. 1     |                         |
| I            | Itle IV.A. Student Support and Academic Enrichmen            | Single District | Approved       | New                        | Original            |                         |
| \$           | itate Grants                                                 |                 |                |                            |                     |                         |
| E            | Program                                                      | Applied As      | Budget. Status | DC Status                  | Erogram Type        |                         |
| p            | Professional Learning                                        | Single District | New            | New                        | Original            |                         |

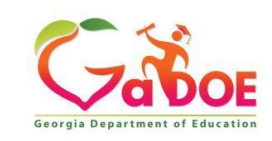

# Grant Award Notification (GAN) Location

| Fiscal Yea | ar :         | 20    | 20                   |             |     |           |        |  |
|------------|--------------|-------|----------------------|-------------|-----|-----------|--------|--|
| Program    | ns Planni    | ng    | Prayer Certification | Attachments | Au  | dit Trail |        |  |
|            |              |       |                      |             |     |           | _      |  |
| Group :    |              | Grant | Award Notices 💙      |             |     |           |        |  |
| Descripti  | on :         |       |                      |             |     |           |        |  |
| Upload Fi  | le :         |       |                      |             | Bro | wse       | Upload |  |
| ltem#      | Uploaded Fil | e     |                      |             |     |           |        |  |
| 1          |              |       |                      |             |     |           |        |  |
| 2          |              |       |                      |             |     |           |        |  |
| 3          |              |       |                      |             |     |           |        |  |
| 4          |              |       |                      |             |     |           |        |  |
| 5          |              |       |                      |             |     |           |        |  |
| 6          |              |       |                      |             |     |           |        |  |
| 7          | FY20 619     | Co    | unty GANS.pdf        |             |     | -         |        |  |
| 8          | FY20 611     | Co    | ounty GANS.pdf       |             |     |           |        |  |
| 9          |              |       |                      |             |     |           |        |  |
| 10         |              |       |                      |             |     |           | -      |  |
| 11         |              |       |                      |             |     |           |        |  |
| 12         |              |       |                      |             |     |           |        |  |
| 13         |              |       |                      |             |     |           |        |  |
| 14         |              |       |                      |             |     |           |        |  |
| 15         |              |       |                      |             |     |           |        |  |
| 16         |              |       |                      |             |     |           |        |  |
| 17         |              |       |                      |             |     |           |        |  |
| 18         |              |       |                      |             |     |           |        |  |

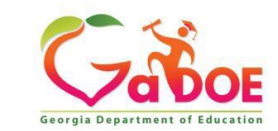

All General Consolidated Funding Grant Award Notices

# **Budget Resources**

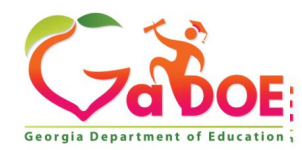

Richard Woods, Georgia's School Superintendent | Georgia Department of Education | Educating Georgia's Future

37

### **IDEA Fiscal Resources**

#### **Budget and Grant Application**

#### **Budget, Grants and Consolidated Application**

#### FY 2021 Allocations

- FY 2021 Final Allocations
- FY 2020 Final Allocations
- Indirect Costs Calculator
- Sample District Budget Worksheet
- Budget Pages
- IDEA Allowable Expenditures

#### FY 2021 Consolidated Application

- IDEA Budget Submission Checklist
- Forms

#### **Maintenance of Effort**

- FY21 MOE Eligibility Worksheet
- Exceptions to MOE Compliance Requirement Form
- MOE Adjustment Form
- New Charter MOE Requirement Form

#### **LEA Excess Cost Calculation**

- Excess Cost Excel Template
- IDEA Excess Cost Handbook

#### **Resources for Guidance**

- Financial Management Complaints
- Equitable Services for Private and Home School Students Webinar
- FY20 Cross-Functional Monitoring Guidance Document
- FY20 IDEA Fiscal Monitoring Checklist for GNETS
- FY20 IDEA Fiscal Monitoring Checklist for LEAs

#### Resources

- 2021 IDEA Documents Available for Public Review and Comment
- Budget Liaison Map

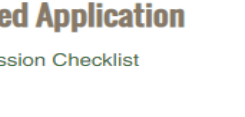

#### Federal Data Reports

Rules, Manuals & Forms Special Education Rules Implementation Manual

Sample Forms

**Eligibility Categories** 

All Eligibility Categories

**Budget & Grant Applications** 

LEA Consolidated Application Data Collection and Reporting

Data Presentations, Recordings,

Applications

Reporting

Documents

Annual Reports and Data Analytics

State Performance Plan (SPP), Annual Performance Reports (APR) and Annual Determinations

Budgets, Grants, Data Collection and

**Continuous Improvement** 

Georgia's Continuous Improvement Monitoring Process (GCIMP)

Disproportionality

Strategic Plan and Federal Indicators

Private Schools/Residential Programs

#### **Dispute Resolution**

Overview

IEP Team Meeting Facilitation

Mediation

# **IDEA Budget Unit Training Modules**

### Step 1: Click on SLDS Support

| 🍅 Site Navigatio            |        |   |  |  |  |  |  |  |  |
|-----------------------------|--------|---|--|--|--|--|--|--|--|
| Home                        |        |   |  |  |  |  |  |  |  |
| Logout                      |        |   |  |  |  |  |  |  |  |
| Exceptional Students        |        |   |  |  |  |  |  |  |  |
| Exceptional St              | udents | _ |  |  |  |  |  |  |  |
| Exceptional St SLDS Support | udents |   |  |  |  |  |  |  |  |

### Step 2: Click on "PL" to access Modules

| Home    | SLDS  | Parent Po | rtal Support | GUIDE | TRL | IEP              | PBIS | Usage Reports    |  | IIS             | 6 Dasht | ooard            | Growth Model |                       |  |              |  |      |    |
|---------|-------|-----------|--------------|-------|-----|------------------|------|------------------|--|-----------------|---------|------------------|--------------|-----------------------|--|--------------|--|------|----|
| ELP Scr | eener | Keenville | TKES/LKES    | ES4PS | PL  | Request Services |      | Request Services |  | ices SI Dashboa |         | Request Services |              | uest Services SI Dash |  | SI Dashboard |  | Logo | ut |
|         |       |           |              |       |     |                  |      |                  |  |                 |         |                  |              |                       |  |              |  |      |    |
|         |       |           |              |       |     |                  |      |                  |  |                 |         |                  |              |                       |  |              |  |      |    |
|         |       |           |              |       |     |                  |      |                  |  |                 |         |                  |              |                       |  |              |  |      |    |

### **IDEA Training Module Include:**

- Maintenance of Effort
- High Cost & Residential

### and Reintegration Grants

Equitable Services

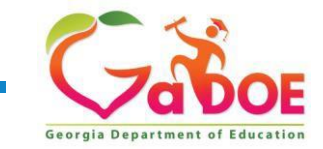

## **Federal Programs Handbook**

### Handbook located on GaDOE's Federal Programs website.

| Offices & Divisions -                                       | Programs & Initiatives -            | Data & Reporting+                                              | Learning & Curriculum -                                    | State Board & Policy -                              | Finance | & Operations -                           | Contact-          |
|-------------------------------------------------------------|-------------------------------------|----------------------------------------------------------------|------------------------------------------------------------|-----------------------------------------------------|---------|------------------------------------------|-------------------|
|                                                             | ool Improvement -> Federal          | Programs → Federal P                                           | rograms Handbook                                           |                                                     |         |                                          |                   |
| Federal Programs                                            | F                                   | ederal Progra                                                  | ms Handbook                                                |                                                     |         |                                          |                   |
| Title I, Part A- Impr<br>Academic Achiever<br>Disadvantaged | oving the<br>nent of the            | deral Programs                                                 | Handbook                                                   |                                                     |         | Contact Infor                            | nation            |
| Title I, Part A- Fami<br>Partnership                        | lly School                          | <ul> <li>Overarching Requir<br/>Improvement Plan,</li> </ul>   | rements for All Federal Prog<br>Fiscal Requirements, Inver | grams: Consolidated LEA<br>htory Management, Monito | oring,  | John Wight<br>Director<br>Federal Progra | me                |
| Title I, Part A- Foste                                      | er Care Provisions                  | <ul><li>Selecting Evidence</li><li>GaDOE Equitable S</li></ul> | -Based Interventions (Upda<br>Services Consultation Guide  | a <b>ted 6.07.2021)</b><br>e & Handbook             |         | Phone: 404-46<br>jwight@doe.k1           | 3-1857<br>2.ga.us |
| FEDERAL PRO<br>HANDBO                                       | GRAMS<br>OK<br>licable to<br>ograms | <u>Fed</u>                                                     | <u>eral Program</u>                                        | <u>s Handbook</u>                                   |         |                                          |                   |

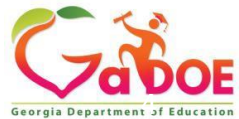

Offering a holistic education to each and every child in our state.

Questions?

### www.gadoe.org

f () @georgiadeptofed

youtube.com/georgiadeptofed

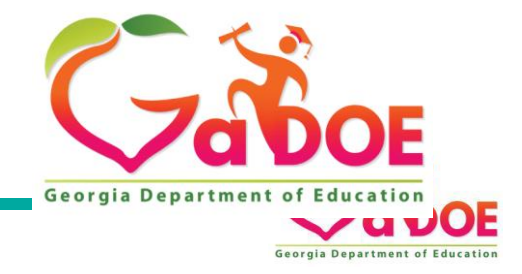

### Division for Special Education Services and Supports Budget Liaisons

#### **Budget Liaisons Contact Information:**

Amber McCollum: Program Manager Email: <u>amccollum@doe.k12.ga.us</u> Office: 470-218-0381

Scott Dorsey: Program Specialist Email: <u>sdorsey@doe.k12.ga.us</u> Cell: 423-470-6989

Nicole Croom: Program Specialist Email: <u>ncroom@doe.k12.ga.us</u> Cell: 678-850-1171

Malissa Roberts: Program Specialist Email: <u>mroberts@doe.k12.ga.us</u> Cell: 470-316-8661

 All budget information and resources are located on the Special Education Services and Supports -Budget and Grant Applications Website

Link: Special Education Service and Supports Budget and Grant Applications

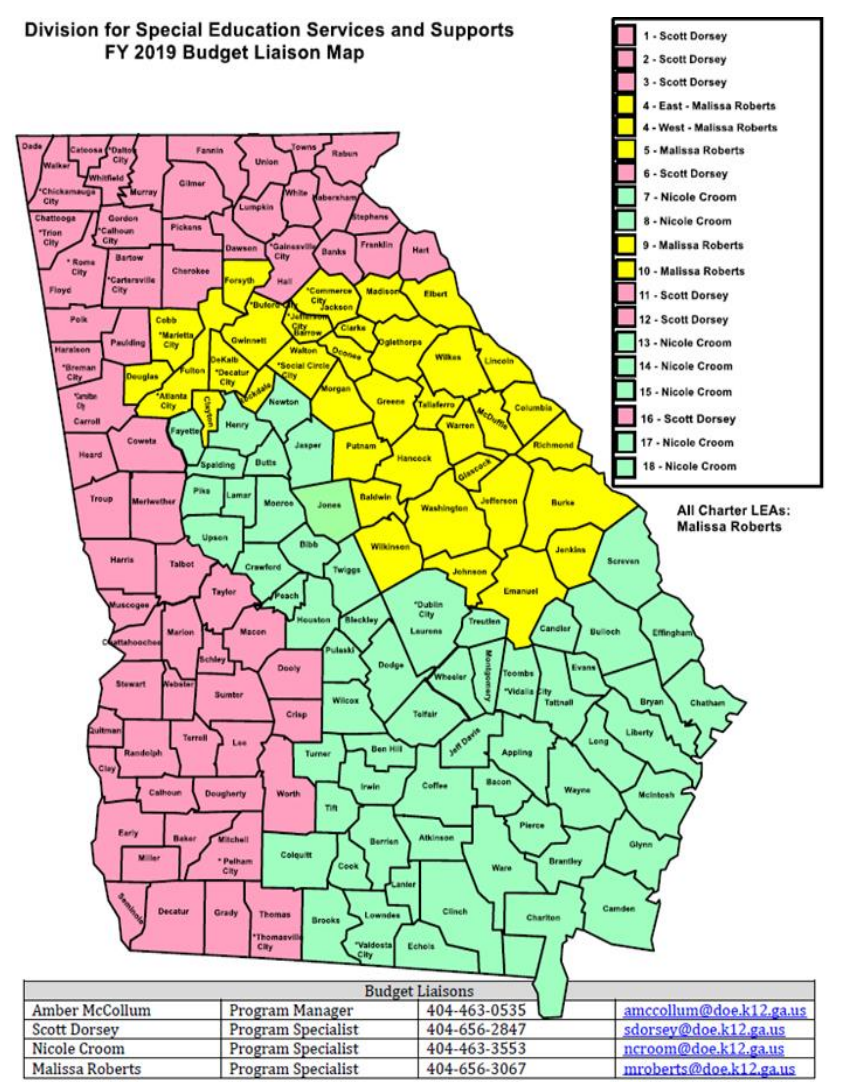

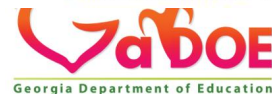